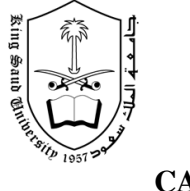

KingSaudUniversity CollegeofComputerandInformationSciences DepartmentofInformationTechnology

CAP211

FirstSemester1430

/1431H

## Lab 1 Practice

Build the GUIs given in each part of this exercise. (You need not provide any functionality.).Execute each program, and determine what happens whenacontrolisclicked with the mouse.(If you have not practice all the exercises at thelab, you should do at home).

## 1-CreatetheGUIforthealarmclockasshownbelo w:

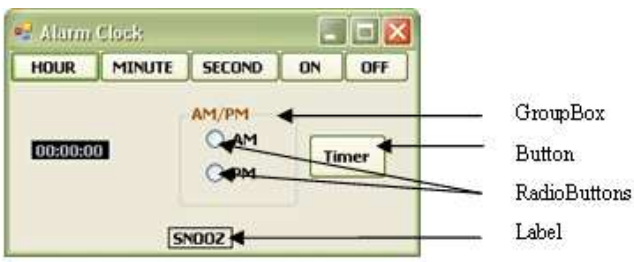

- a) <u>SettingtheForm'sproperties.</u> Changethe *Size*propertyoftheFormto256, 176.Changethe *Text*propertyoftheFormtoAlarmClock.Changethe *Font* propertytoTahoma.
- b) <u>AddingButtonstotheForm</u>.AddsixButtonstotheForm.Changethe *Text* propertyofeachButtontotheappropriatetext.Ch angethe *Size*propertiesofthe Hour,Minute,SecondButtonsto56,23.TheONand OFFButtonsgetsize40,23. The **Timer**Buttongetssize48,32.AligntheButtonsasshow n.
- c) <u>AddingaLabeltotheForm</u>.Changethe *Text*propertytoSNOOZE.Setthe Label's *TextAlign*propertytoMiddleCenter.Finally,todrawaborde raroundthe edgeoftheSnooze Label,changethe *BorderStyle*propertyoftheSnooze propertytoFixedSingle
- d) <u>AddingaGroupBox totheForm</u>.GroupBoxesarelikePanels,exceptthat GroupBoxescandisplayatitle.Changethe *Text*propertytoAM/PM,andsetthe *Size*propertyto72,72.ToplacetheGroupBoxinthec orrectlocationontheForm, setthe *Location*propertyto104,38.
- e) <u>AddingAM/PMRadioButtonstotheGroupBox</u>.Changethe *Text*propertyof oneRadioButtontoAMandtheothertoPM.Thenpla cetheRadioButtonsas shownbysettingthe *Location*oftheAMRadioButtonto16,16andthatofthePM RadioButtonto16,40.Settheir *Size*propertiesto48,24.
- f) <u>AddingthetimeLabeltotheForm</u>.Adda *Label*totheFormandchangeits *Text*propertyto00:00:00.Changethe *BorderStyle*propertytoFixed3Dandthe *BackColor*toBlack.Setthe *Size*propertyto64,23.Usethe *Font*propertyto makethetimebold.Changethe *ForeColor*toSilver(locatedinthe Webtab)to makethetimestandoutagainsttheblackbackgroun d.Set *TextAlign*to MiddleCentertocenterthetextintheLabel.Posit ionthelabelasshown.

2- ThisGUIconsistsofa MenuStrip and RichTextBox.Afterinsertingthe MenuStrip,additemsbyclickingthe TypeHere section,typingamenunameandpressing *Enter*.Resizethe RichTextBox tofilltheform.

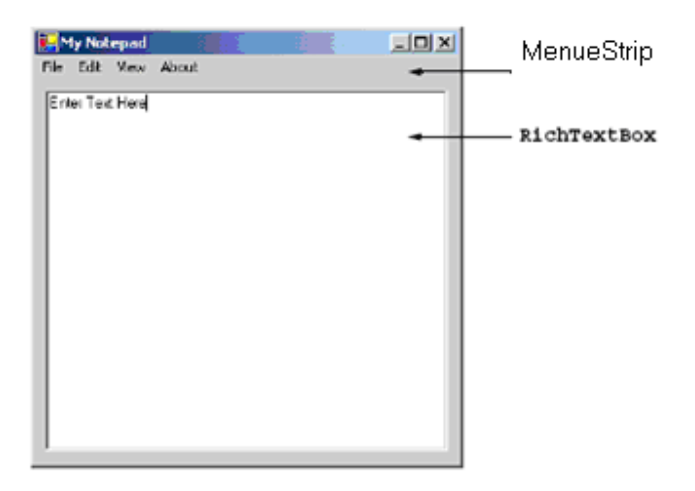

**3-** ThisGUIconsistsoftwo Labels(12-pointfontsize,yellowbackground),a Month-Calendar anda RichTextBox.Thecalendarisdisplayedwhenthe MonthCalendar isdraggedontotheform.[ *Hint*:Usethe BackColor propertytochangethe backgroundcolorofthelabels.]

| 🛃 My Sch | edule                                       | r i                                          |                                                |                                           |                                              |                                 |                                  | _ [] > | × |                  |
|----------|---------------------------------------------|----------------------------------------------|------------------------------------------------|-------------------------------------------|----------------------------------------------|---------------------------------|----------------------------------|--------|---|------------------|
|          | Cal                                         | end                                          | ar                                             |                                           |                                              |                                 |                                  | •      | + | Label            |
|          | •                                           |                                              | June, 2001                                     |                                           |                                              |                                 |                                  |        |   |                  |
|          | 5un<br>27<br>3<br>10<br>17<br>24<br>1<br>24 | Mon<br>28<br>4<br>11<br>19<br>25<br>2<br>10d | Tue<br>29<br>5<br>12<br>19<br>26<br>3<br>agc 6 | Wed<br>30<br>13<br>20<br>27<br>4<br>5/6/2 | The<br>31<br>7<br>14<br>21<br>28<br>5<br>001 | Fri<br>8<br>15<br>22<br>29<br>6 | 5.at<br>9<br>16<br>23<br>30<br>7 |        |   | —— MonthCalendar |
|          | App                                         | oim                                          | tme                                            | nts                                       |                                              |                                 | -                                |        |   | — Label          |
|          | Enter                                       | new                                          | appoi                                          | intmern                                   | ł                                            |                                 | •                                |        |   |                  |